- Для того чтобы обучающиеся не смогли удалить это расширение в браузере, нужно запретить доступ в Настройки браузера
- 2) Для этого кликаем на значок «Контент-Фильтра» в правом верхнем углу, кликаем по нему левой кнопкой мыши, нажимаем на настройки (выделено красным кружком)

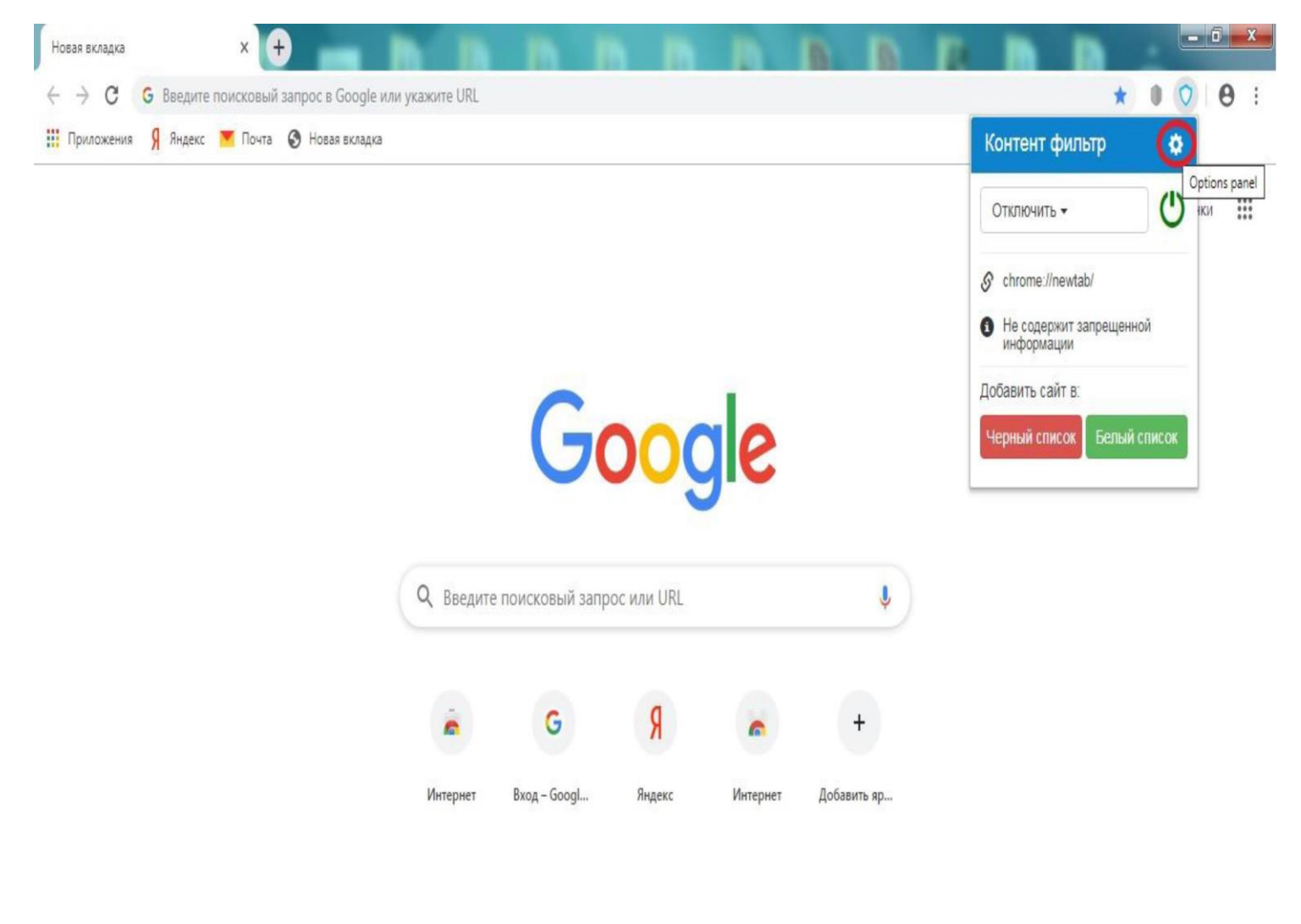

/ Настроить

## 3) в расширении «Контент-фильтрации» вводим свой пароль ранее введенный (просьба не сообщать никому данный

| Новая вкладка 🗙        | ♥ Content filter aptions x +                                                                           | _ # X       |
|------------------------|----------------------------------------------------------------------------------------------------|-------------|
| 🗧 🔶 С 🔹 Контент фильтр | Content filter options gngddfdaahilohaenpbmogmlokbdifb/html/options.html                               | ☆ ● ♡   ⊖ : |
|                        |                                                                                                    |             |
|                        | Настройми Мой белый список M Enter password пое Белый список ссылок<br>Белый список доменов Черный спи |             |
|                        | Настройки                                                                                              |             |
|                        | No Yes Скрыть иконку с панели                                                                          |             |
|                        | No Yes Закрыть доступ на страницу расширений и настройки браузера                                      |             |
|                        | No Yes Отключить автоматическое обновление фильтров сервера                                            |             |
|                        | Управление фильтрами                                                                                   |             |
|                        | No Yes Мой белый список                                                                                |             |
|                        | No Yes Мой черный описок                                                                               |             |
|                        | No Yes Май списак ключевых слое                                                                        |             |
|                        |                                                                                                    |             |
|                        | No Yes Белый список осылок                                                                             |             |
|                        | No Yes Белый список доменов                                                                            |             |

4) в настройках данного расширения кликаем по выделенному кружку (закрыть доступ на страницу расширения и настройки браузера)

| Новая вкладка 🗙 🗙      | ♦ Content filter options x + m m m m m m m m m                                                                                                    |   |    | ) X |
|------------------------|----------------------------------------------------------------------------------------------------|---|----|-----|
| 🗧 🔶 С 🔹 Контент фильтр | chrome-extension://ggngddfdaahilohaenpbmogmlokbdifb/html/options.html                                                                                                    | ☆ | 00 | Θ:  |
|                        | Контент фильтр                                                                                                    |   |    | Ĩ   |
|                        | Настройки Мой белый список Мой черный список Мой список ключевых слов Белый список ссылок<br>Белый список доменов Черный список ссылок Черный список доменов Список ключевых слов |   |    |     |
|                        | Настройки                                                                                                    |   |    |     |
|                        | No Yes Скрыть иконку с панели                                                                                                    |   |    |     |
|                        | No Ves Закрыть доступ на страницу расширений и настройки браузера                                                                                                    |   |    |     |
|                        | No Yes Отключить автоматическое обновление фильтров сервера                                                                                                    |   |    |     |
|                        | Управление фильтрами                                                                                                    |   |    |     |
|                        | No Yes Мой белый список                                                                                                    |   |    |     |
|                        | Na Yes Мой черный список                                                                                                    |   |    |     |
|                        | No Yes Мой список ключевых слов                                                                                                    |   |    |     |
|                        |                                                                                                    |   |    |     |
|                        | No Yes Белый список ссылок                                                                                                    |   |    |     |
|                        | Na Yes Белый список доменов                                                                                                    |   |    |     |
|                        |                                                                                                    |   |    | 1.1 |

5) Проверяем работоспособность данной настройки контент фильтра. Для этого кликаем справа на значок • (троеточие) пробуем зайти в настройки интернет браузера

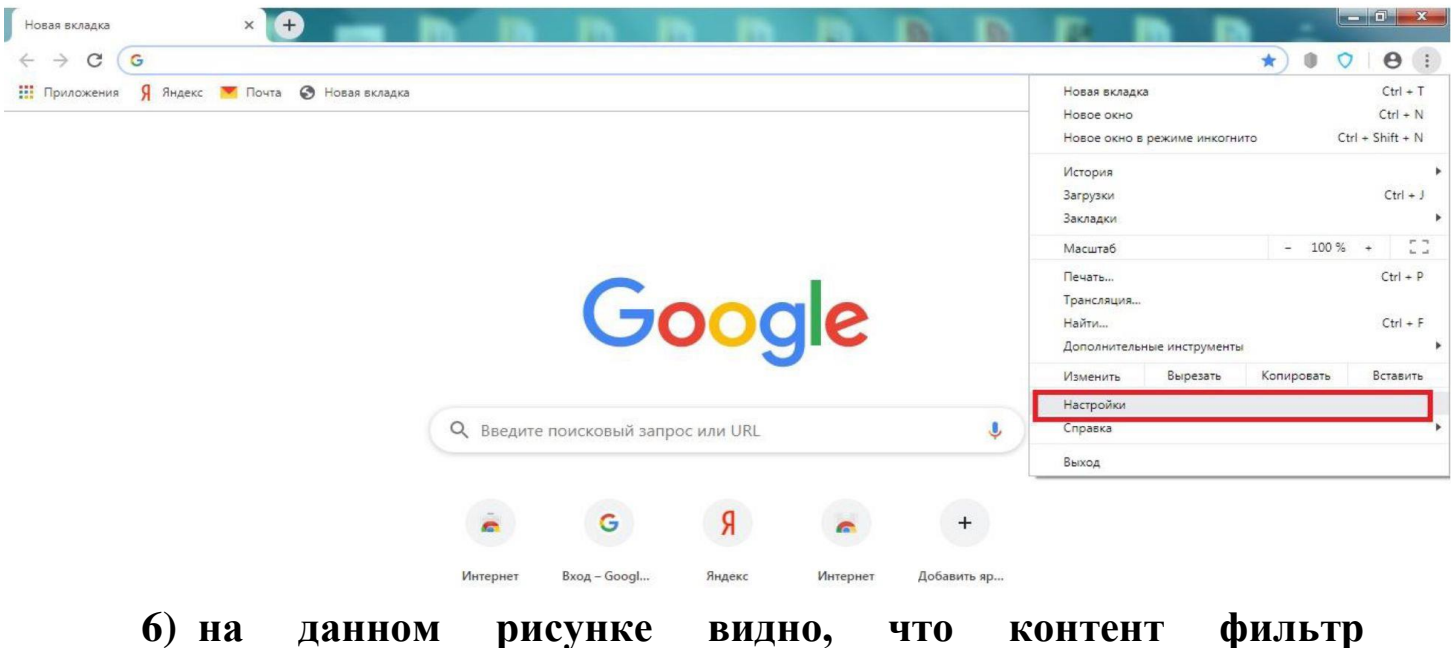

6) на данном рисунке видно, что контент фильтр заблокировал нам доступ в настройки интернет браузера

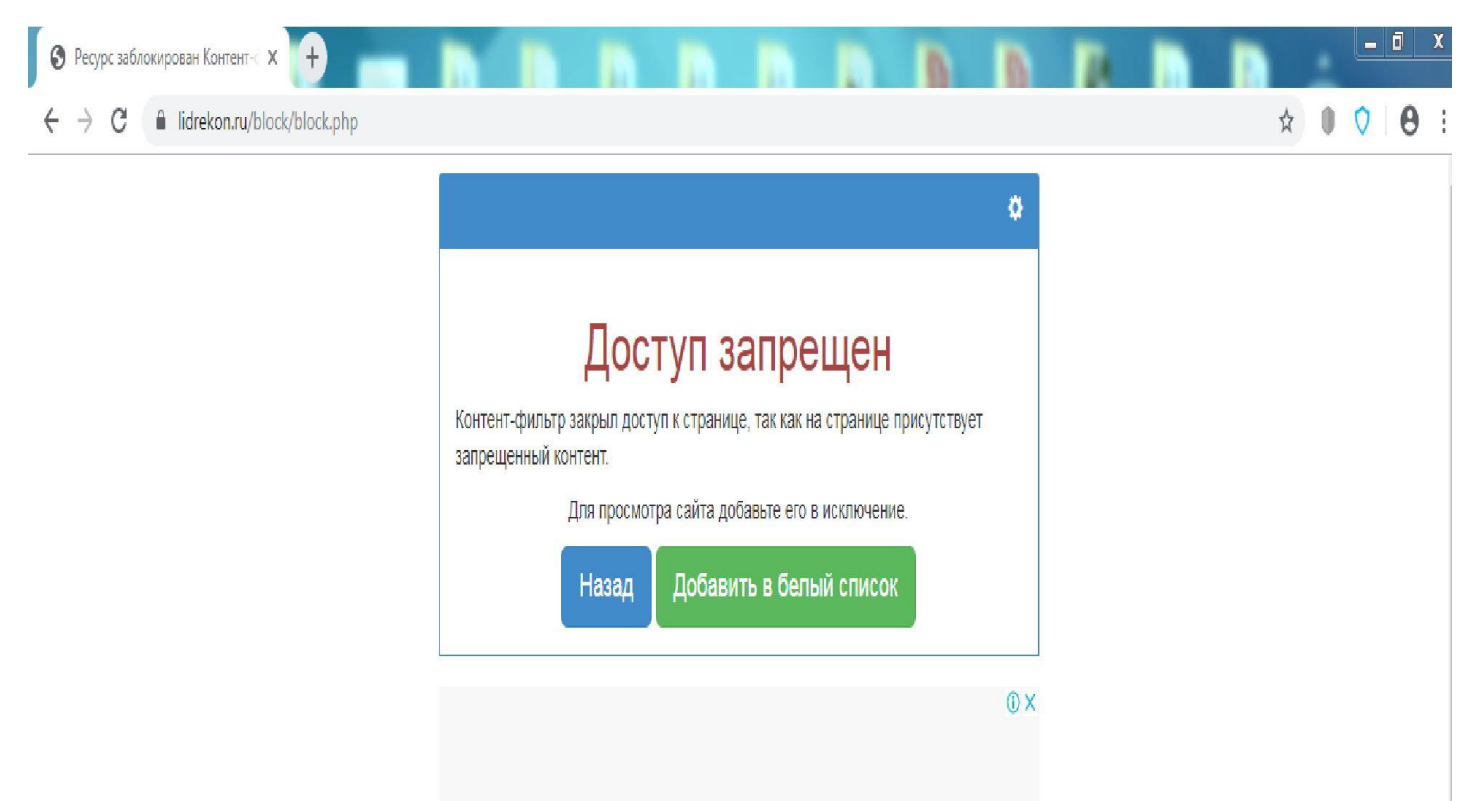

Убираем неактивный браузер Internet Explorer

• 1 шаг. Для того чтобы скрыть Internet Explorer с панели задач нажимаем на значок

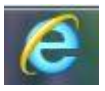

правой кнопкой мыши (изъять программу с панели задач, то есть открепляем её)

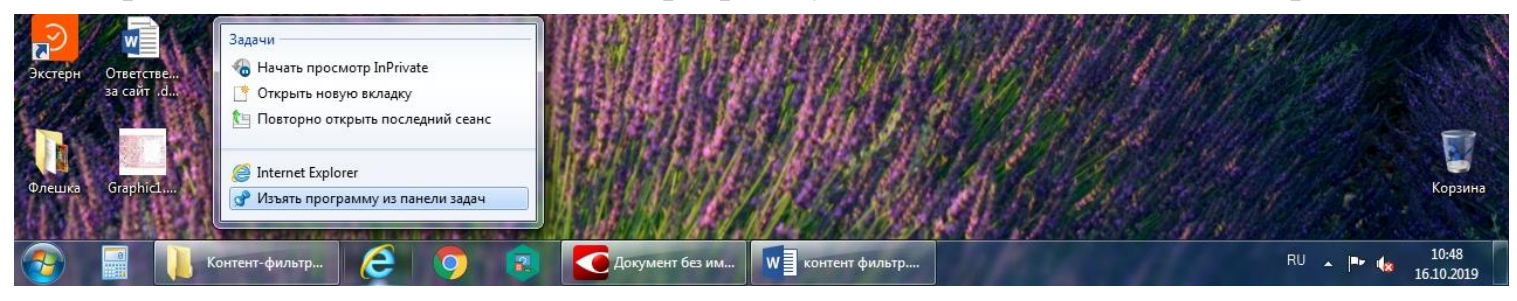

• 2 шаг. Скрываем значок с панели в меню Пуск, для этого нажимаем на значок

меню Пуск, находим значок

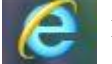

нажимаем по нему правой кнопкой мыши

(удалить из этого списка)

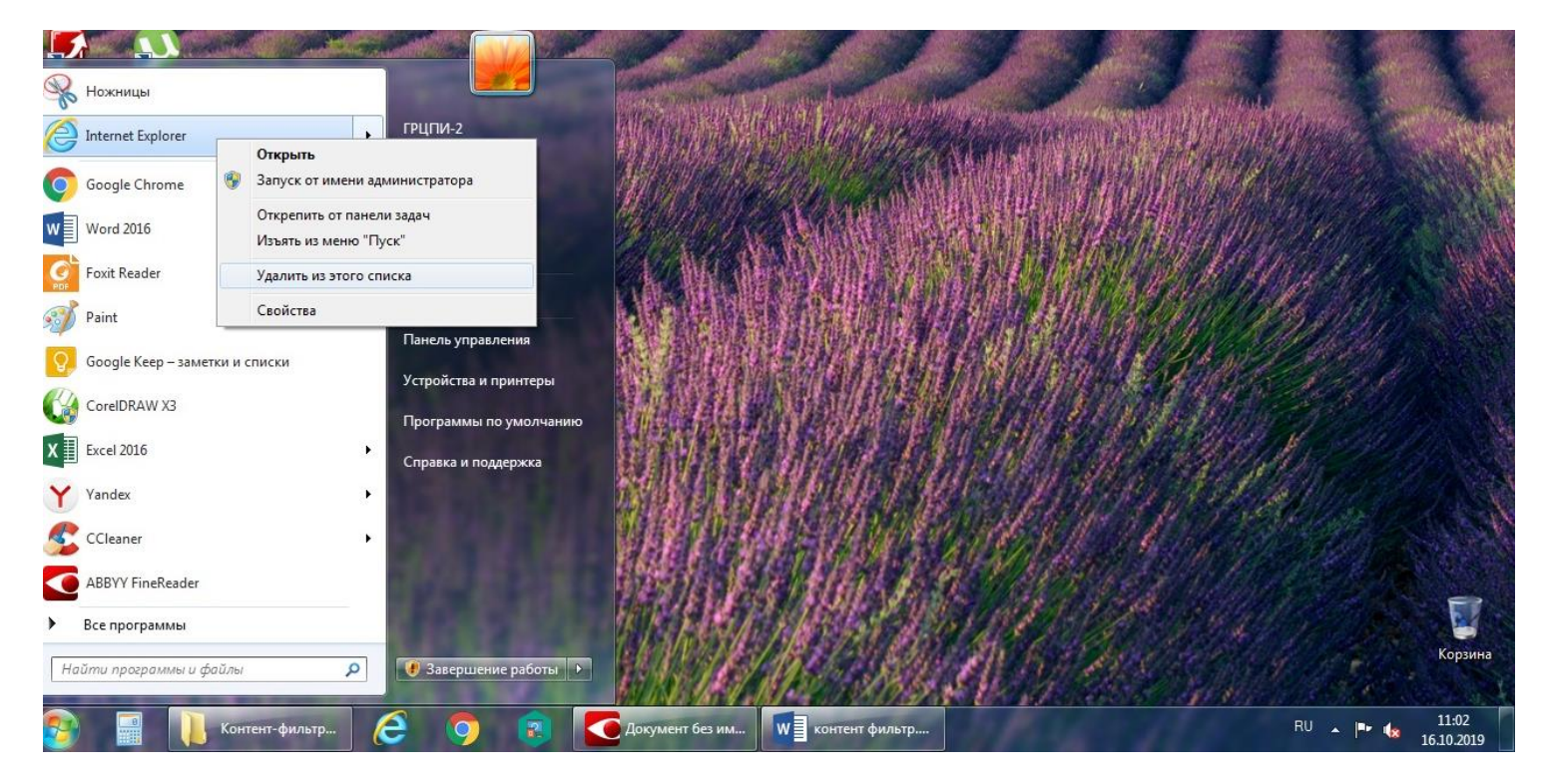

Примечание: Данное расширение не работает на Internet Explorer!!! Поэтому мы и должны убрать его!